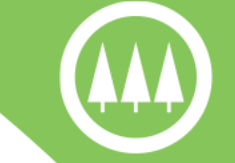

Pine Technical & Community College

# **Concurrent Enrollment Student Registration**

2024-2025

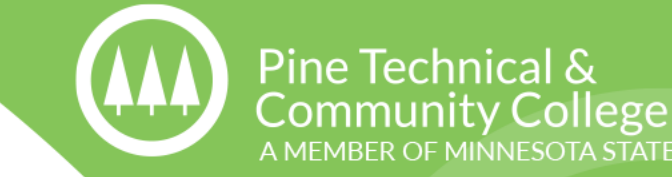

## **Step 1:** Go to <u>www.pine.edu</u> and hover over the "Current Students" menu on the top tool bar.

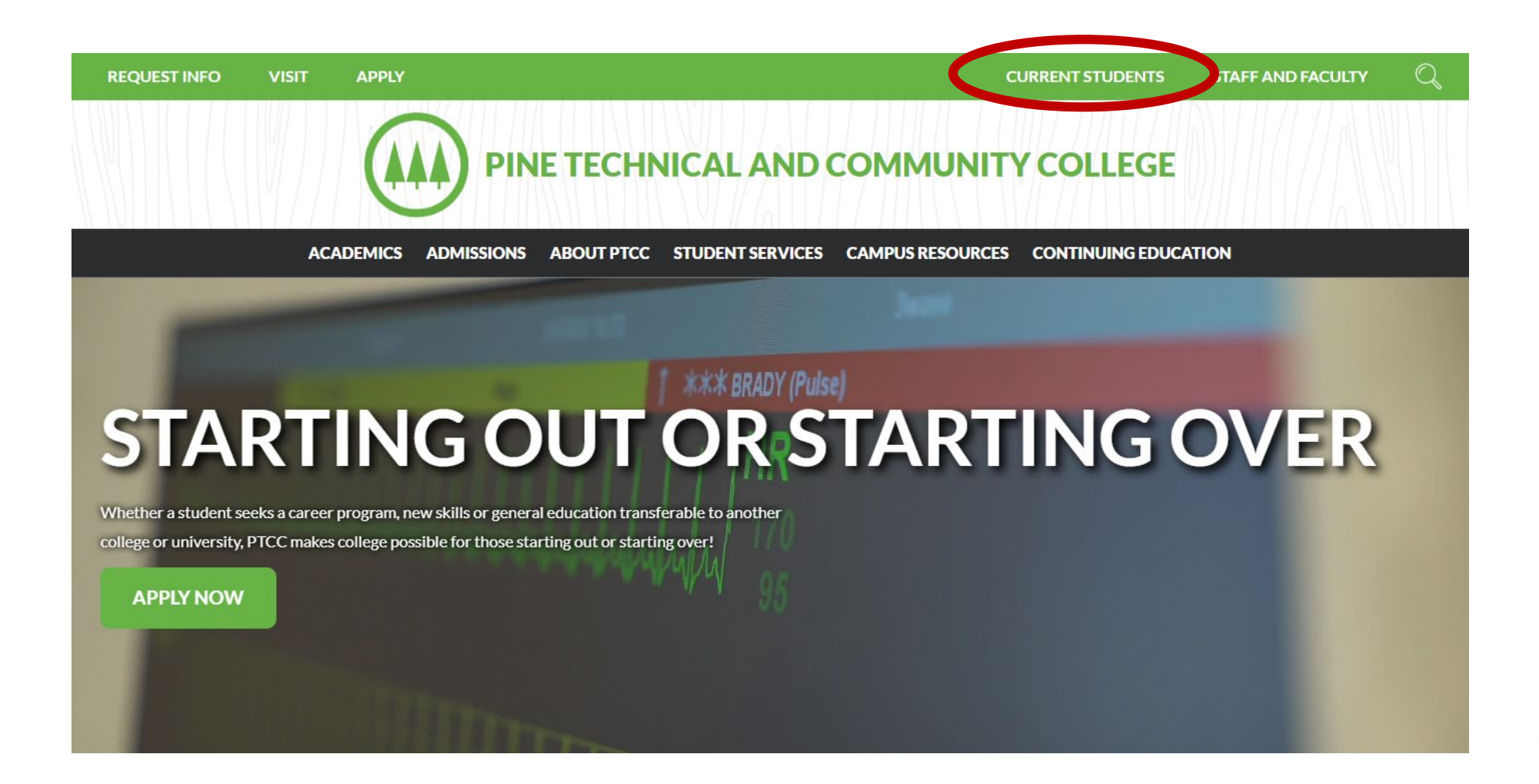

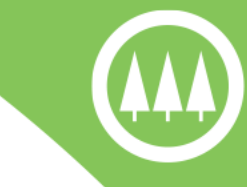

Pine Technical &

**Community College** 

A MEMBER OF MINNESOTA STATE

## **Step 2:** Select "ESERVICES" from the drop down menu under "Current Students"

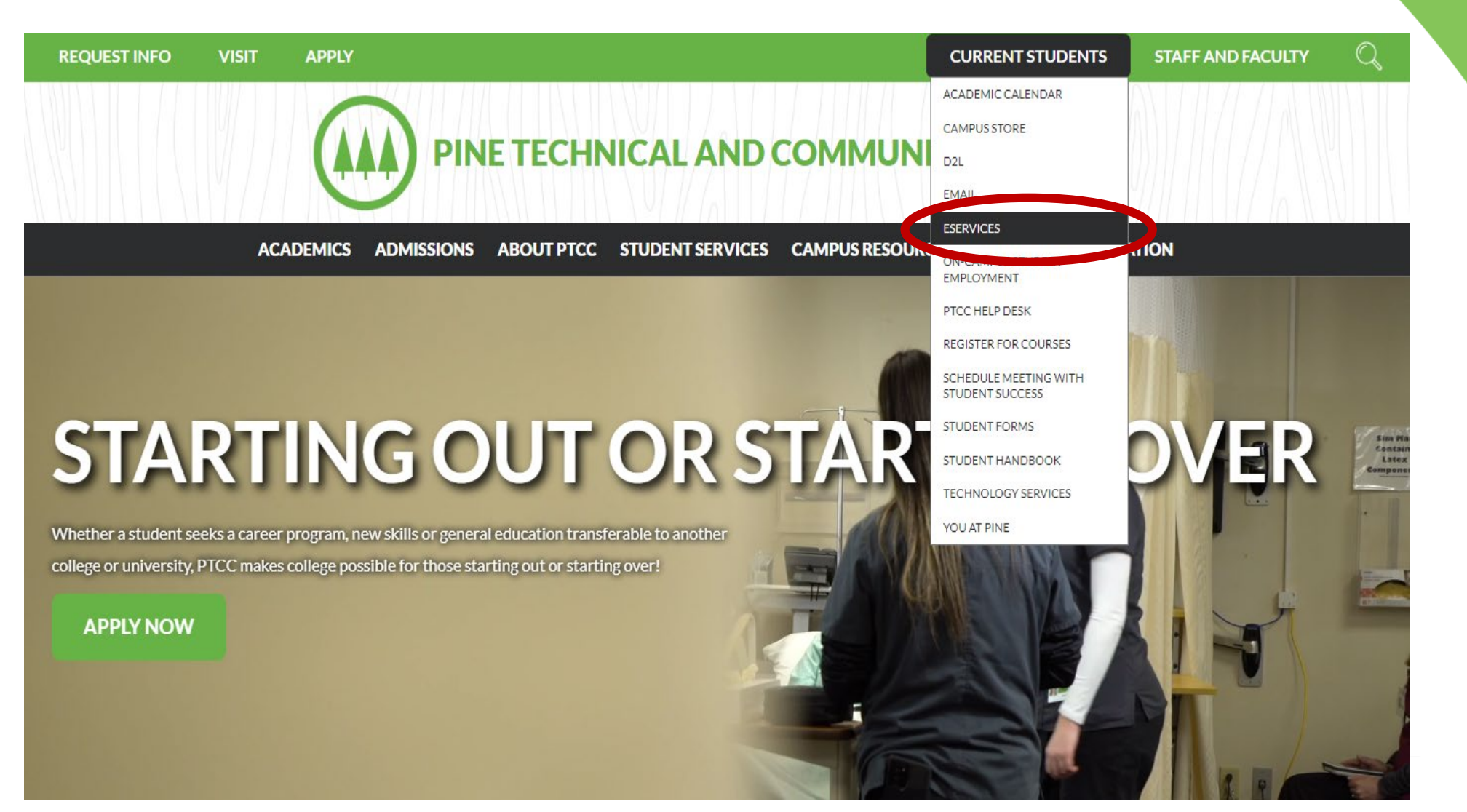

## **Step 3:** Login to eServices using your StarID and password. *Star ID: zz1234zz (2 letters, 4 numbers, 2 letters)*

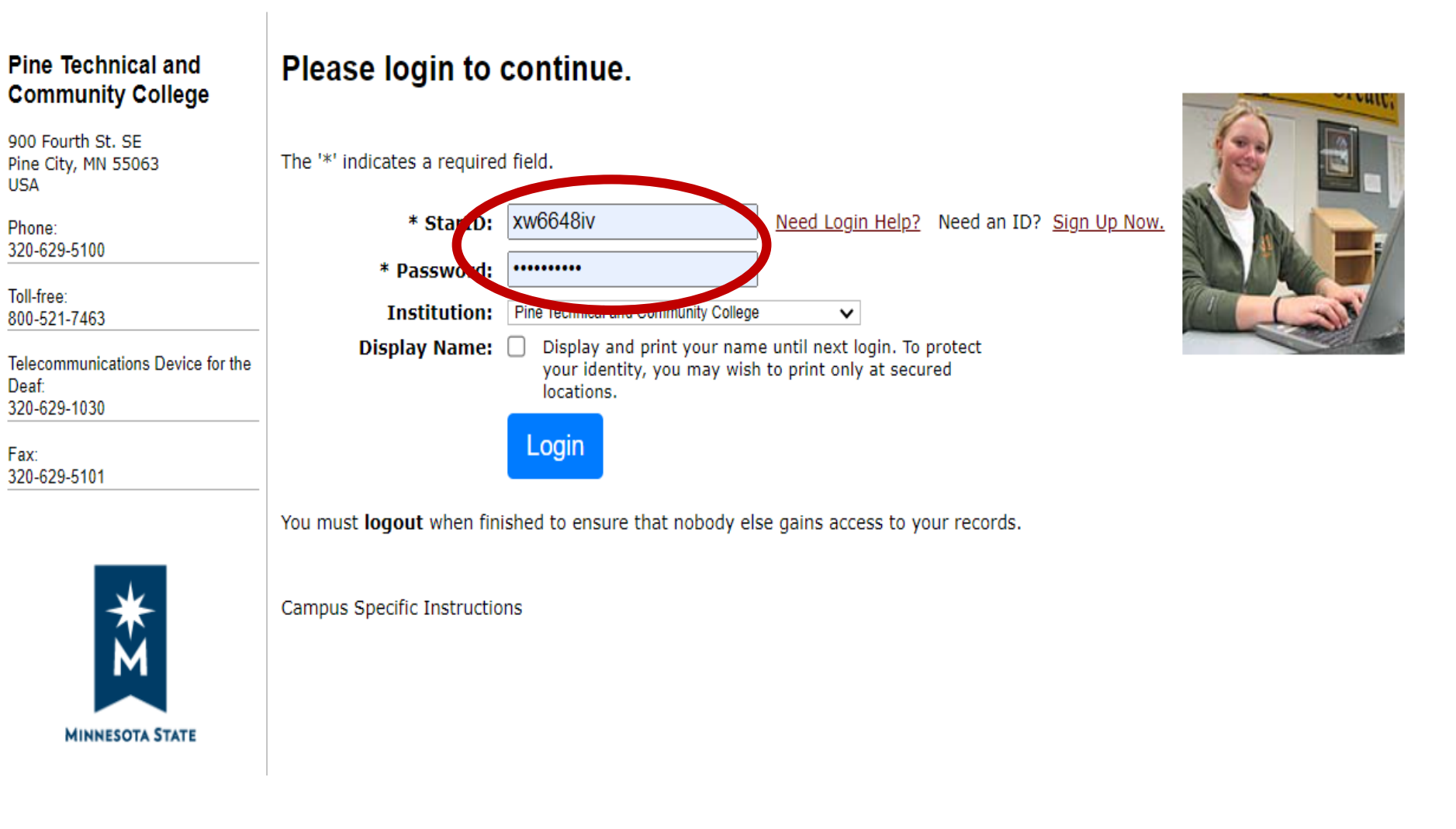

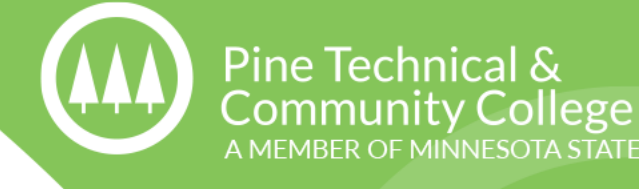

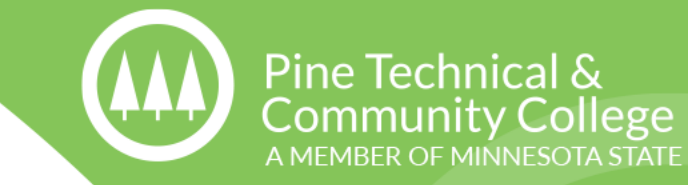

### **Step 4:** This is what the your eServices dashboard will look like. Click "Courses & Registration"

| Student e-services                                                           |                                                                                                    |                         |                               |               | Student ID |  |  |  |  |
|------------------------------------------------------------------------------|----------------------------------------------------------------------------------------------------|-------------------------|-------------------------------|---------------|------------|--|--|--|--|
| Dashboard                                                                    | My Dashboard                                                                                                    |                         | Switch to Employee e-Services |               |            |  |  |  |  |
| Home                                                                         | Welcome to Minnesot                                                                                                    | a State Colleges & Univ | versities eServices.          |               |            |  |  |  |  |
| Account Management                                                           | Action Items                                                                                                    |                         |                               |               |            |  |  |  |  |
| Courses & Registration                                                       | Personal - Military and Veteran Status<br>Sign up now to get your year-end tax form for tuition online.                                                                                                   |                         |                               |               |            |  |  |  |  |
| Academic Records                                                             |                                                                                                    |                         |                               |               |            |  |  |  |  |
| Financial Aid                                                                | Class Schedule Current Term: Fall 2                                                                                                    | 023                     |                               |               |            |  |  |  |  |
| Bills and Payment                                                            | Cabaal                                                                                                    | Class                   | Davis                         | Time          | Rida (Deem |  |  |  |  |
| Student Employment                                                           | School                                                                                                    | Class                   | Days                          | Time          | Blag/ Room |  |  |  |  |
| Contact Us                                                                   | Next Term: Spring 2                                                                                                    | 024                     |                               |               |            |  |  |  |  |
| Campus                                                                       | Financial Aid - Acad                                                                                                    | demic Year 2024         |                               |               |            |  |  |  |  |
| Access Textbook information                                                  | School                                                                                                    |                         | Sta                           | ntus          |            |  |  |  |  |
| Make your financial aid                                                      | Pine TC/CC                                                                                                    |                         | Not                           | thing on file |            |  |  |  |  |
| refund choice                                                                | My Minnesota State                                                                                                    | e School Summary        |                               |               |            |  |  |  |  |
| Pine Technical and<br>Community College<br>900 Fourth St. SE<br>Pine City,MN | hnical and<br>nity College       Pine Technical and Community College         Anoka-Ramsey Community College         Minneapolis Community and Technical College         North Hennepin Community College |                         |                               |               |            |  |  |  |  |

Phone:

### Step 5: Click "Quick Add (Register)"

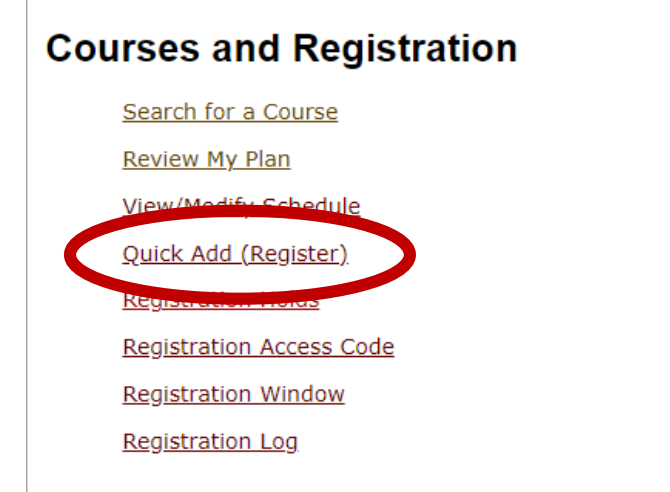

Your **REGISTRATION** may be **CANCELLED** if payment requirements have not been met by the published due date. Please go to your college or university website at <a href="http://www.pine.edu/financial-aid/">http://www.pine.edu/financial-aid/</a> for more information about your financial obligations. You will become obligated for all unpaid balances relating to courses for which you have registered **AT ANY MINNESOTA STATE COLLEGE OR UNIVERSITY** (even if you are not actually attending the classes at that school) unless you drop/withdraw from **ALL** your classes within the withdrawal period defined in Board Policy 5.12. You will be **BILLED** for any unpaid balances unless you take these actions. Read summary of related Board policy.

**International Students**: full-time enrollment is required for you to maintain your F-1 immigration status. Failure to enroll full-time may affect your ability to remain in the United States.

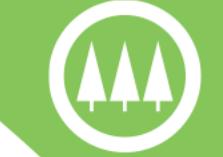

Pine Technical & Community College A MEMBER OF MINNESOTA STATE

Student ID | Logout

**Step 6:** Enter the Course ID for the class you are currently registering for. Your high school instructor or counselor will provide the correct course ID. Click "Register" Quick Add

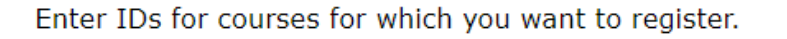

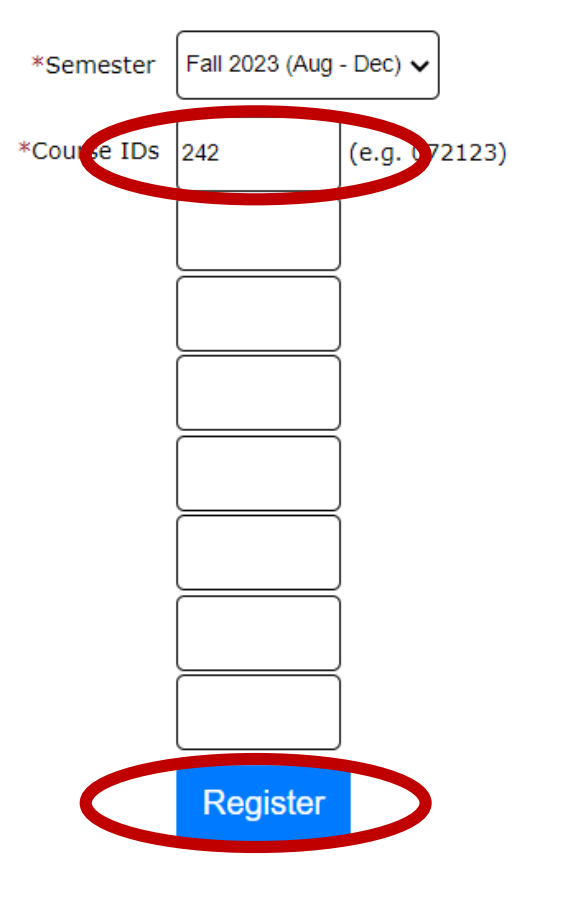

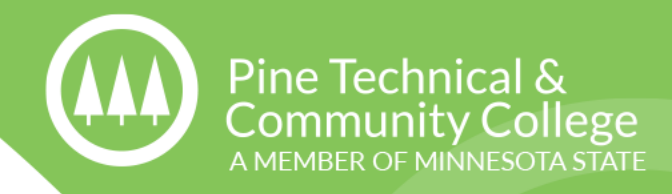

## **Step 7:** Confirm course information is correct. Enter your StarID **PASSWORD** and click "Register"

< Review My Plan

#### Fall 2023

Pine Technical &

**Community College** 

A MEMBER OF MINNESOTA STATE

By confirming this registration, whether or not you have applied for or accepted financial aid (grants, loans, scholarships), you are accepting any financial and academic obligations incurred as a result of this transaction. Failure to pay will result in my debt being referred to the State of Minnesota collection agency (Minnesota Department of Revenue, Collection Division) or a private collection agency. If this happens, I agree to reimburse the fees of any collection agency, which may be based on a percentage at a maximum of 40% of the debt, and all costs and expenses, including reasonable attorney's fees, incurred in such collection efforts.

I also authorize the college or university, and their respective agents and contractors to contact me regarding my debt request, including repayment of my debt, at the current or any future number that I provide for my cellular phone or other wireless device using automated telephone dialing equipment or artificial or prerecorded voice or text messages.

If you are degree seeking and want more information about graduation requirements, visit your college or university's web site.

#### Enter your StarID password and regist r: ------

| ID #   | Subj | #    | Sec | Title                            | Dates                          | Days      | Time                                  | Cr/Hr | Grade<br>Method | Instructor                                                                       | Delivery<br>Method | Loc |
|--------|------|------|-----|----------------------------------|--------------------------------|-----------|---------------------------------------|-------|-----------------|----------------------------------------------------------------------------------|--------------------|-----|
| 000242 | СОММ | 1100 | 70  | Introduction to<br>Communication | 08/29 - 01/12<br>08/29 - 01/12 | M<br>T Th | 9:45am - 10:20am<br>10:29am - 12:20pm | 3.0   | Normal          | Johnson, Laura<br>Darg, Philip<br>Johnson, Laura<br>Darg, Philip<br>Darg, Philip | <u>On Campus</u>   | •   |

You have chosen to register for the courses listed above. **Please check with your academic advisor** to ensure selected courses apply toward graduation. If you have not been admitted to Pine Technical and Community College, please keep in mind that not all courses may transfer or apply to another institution.

## **Step 8:** "Registration Successful" note if the registration was processed.

#### Registration Results for Pine Technical and Community College, Fall 2023:

#### **Credit Courses**

| 🕝 Re   | Registration Successful |      |     |                                  |                                |           |                                       |      |                 |                                                                            |                    |     |
|--------|-------------------------|------|-----|----------------------------------|--------------------------------|-----------|---------------------------------------|------|-----------------|----------------------------------------------------------------------------|--------------------|-----|
| ID #   | Subj                    | #    | Sec | Title                            | Dates                          | Days      | Time                                  | Crds | Grade<br>Method | Instructor                                                                 | Delivery<br>Method | Loc |
| 000242 | СОММ                    | 1100 | 70  | Introduction to<br>Communication | 08/29 - 01/12<br>08/29 - 01/12 | M<br>T Th | 9:45am - 10:20am<br>10:29am - 12:20pm | 3.0  | Normal          | Johnson, Laura<br>M<br>Darg, Philip<br>Johnson, Laura<br>M<br>Darg, Philip | <u>On Campus</u>   | •   |

View/Modify Schedule

Visit Bills and Payment to arrange payment.

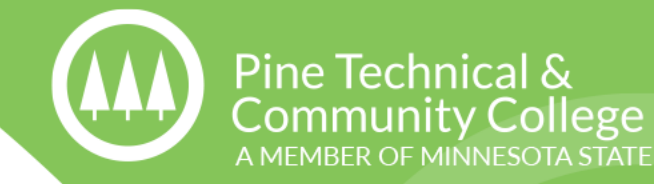

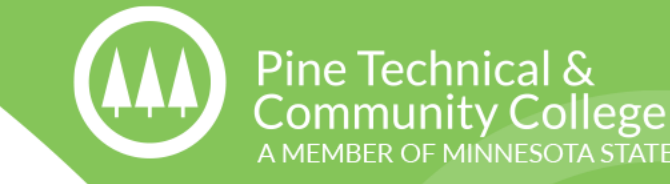

## **Possible Error Messages: "Registration Failed"** note if the

## registration was NOT processed.

- Prerequisite(s) have not been met you do not have a qualifying GPA on file. 2.6 GPA needed for COMM and POLS
  - 2.8 GPA needed for MATH 1256
- Course is restricted to students with a SPHS cohort your record needs to be updated.
- Credit maximum students are allowed to register for up to 18 credits total across all Minnesota State schools. If your credit limit exceeds 18, you will need special permission to register.

### \*Contact PTCC if any of these errors occur.

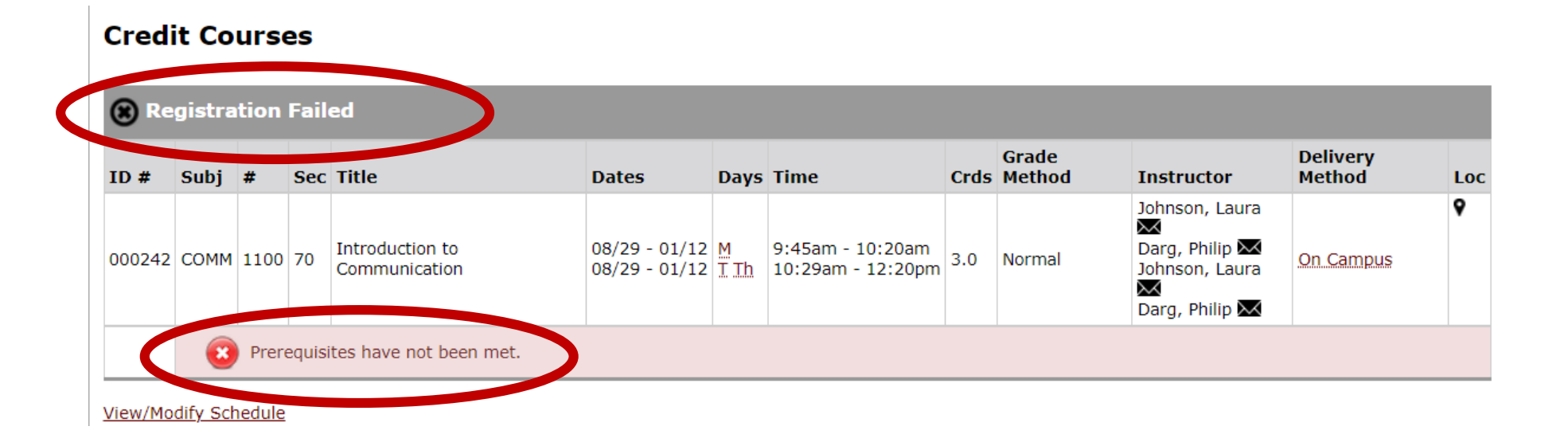

## **Step 9:** View your schedule to confirm it is correct. Click "View/Modify Schedule."

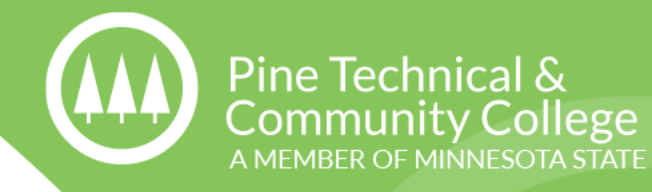

Student ID

| Student e-services       |                                                                                                    |
|--------------------------|----------------------------------------------------------------------------------------------------|
| Dashboard                | Courses and Registration                                                                                                    |
| Home                     | Search for a Course                                                                                                    |
| Account Management       | View/Modify Schedule                                                                                                    |
| Courses & Registration   | Quick Add (Register)                                                                                                    |
| Search for a Course      | Registration Holds                                                                                                    |
| Review My Plan           | Registration Access Code                                                                                                    |
| View/Modify Schedule     | Registration Log                                                                                                    |
| Quick Add (Register)     |                                                                                                    |
| Registration Holds       |                                                                                                    |
| Registration Access Code | Your <b>REGISTRATION</b> may be <b>CANCELLED</b> if payment requirements have not been met by the published due date. Please go to your college or university website at <a href="http://www.pine.edu/financial-aid/">http://www.pine.edu/financial-aid/</a> for more information about your financial obligations. You will become obligated for all unpaid balances relating to |
| Registration Window      | courses for which you have registered <b>AT ANY MINNESOTA STATE COLLEGE OR UNIVERSITY</b> (even if you are not actually attending the classes at that school) unless you drop/withdraw from <b>ALL</b> your classes within the withdrawal period defined in Board Policy 5.12. You will be <b>BILLED</b> for any unpaid balances                                                  |
| Registration Log         | unless you take these actions. <u>Read summary of related Board policy</u> .                                                                                                    |
| Academic Records         | International Students: full-time enrollment is required for you to maintain your F-1 immigration status. Failure to enroll full-time may affect your ability to remain in the United States.                                                                                                    |
| Financial Aid            |                                                                                                    |
| Bills and Payment        |                                                                                                    |

### Step 10: Confirm your schedule is accurate.

organizio iovizizi | <u>cogone</u>

Pine Technical &

**Community College** 

A MEMBER OF MINNESOTA STATE

#### View / Modify Schedule

Advisor: None

Major: None Fall 2023 Registered √ Printable Schedule Last Dates to Building/ Grade Drop/ Cr/Hr Method Withdraw Sec Title ID # Subi Dates Days Time Room Instructor LOC 000242 COMM 1100 70 Introduction to 8/29/2023 - M ΰ 0 9:45am -Johnson, 3.0 Normal Communication 1/12/2024 10:20am Laura 🖂 Darg, Philip 10:29am -8/29/2023 - T Th Spectrum Johnson, High School Laura 🖂 1/12/2024 12:20pm ARR Darg, Philip  $\sim$ 

NOTE: Room locations and instructor assignments may be subject to change. You are advised to check your class schedule for changes just prior to the start of the term.

#### Days

M=Monday; T=Tuesday; W=Wednesday; Th=Thursday; F=Friday; Sa=Saturday; Su=Sunday

If you move your mouse over the icons above, hover text will display that explains what the icon is for.

Legend: